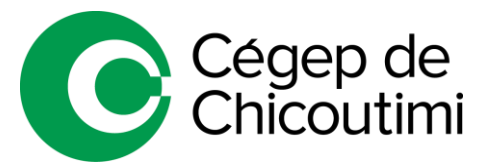

# Distribution des casiers Procédure détaillée

# À tous les étudiants

La réservation d'un casier se fait en ligne via le portail « Mon CChic ». En cas de problème lors de votre réservation de casier, vous pouvez vous rendre à la sécurité du Cégep ou à l'AGÉÉCC (local H-1081).

#### INSTRUCTIONS pour obtenir un casier en ligne

- 1. Rendez-vous sur votre portail « Mon CChic » au http://mon.cchic.ca
- 2. Authentifiez-vous avec votre numéro de DA et votre mot de passe.
  - a. **Pour les nouveaux étudiants**, une procédure explicative se trouve sur la page d'authentification du portail.

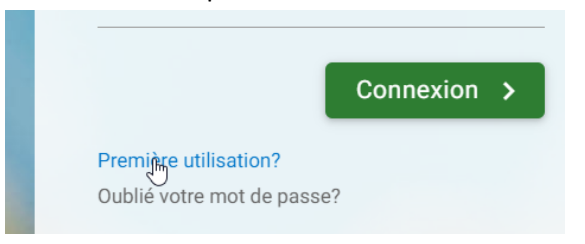

3. Dans le menu « Mes services Omnivox » se trouve un lien intitulé « Casiers ».

AVANT de pouvoir accéder au module « Casiers », vous devez :
 Avoir PAYÉ tous vos frais scolaires
 Avoir CONSULTÉ votre HORAIRE EN LIGNE sur le portail « Mon CChic » via le menu « Mes services Omnivox »

Page 1 de 5

- **4.** Lorsque vous entrez dans le module, un 1<sup>er</sup> choix s'offre à vous :
  - a. « Je connais mon partenaire de casier » (Page 3)
  - b. « <u>Attribuez-moi un partenaire automatiquement</u>.» pour ceux qui n'ont pas de partenaire de casier. (*Page 5*)

#### Casiers Avez-vous un partenaire?

Ce service vous permet de demander un casier que vous partagerez avec un partenaire. Pour débuter, sélectionnez l'une des deux options suivantes:

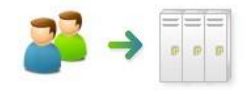

#### Je connais mon partenaire de casier

Si votre partenaire de casier vous a communiqué son numéro de référence, vous pouvez compléter la demande de casier pour vous deux dès maintenant. Sinon, vous pouvez obtenir un numéro de référence que vous communiquerez à votre partenaire pour qu'il complète la demande de casier.

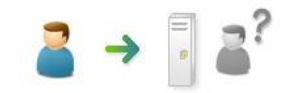

Attribuez-moi un partenaire automatiquement Vous pourrez choisir un casier, mais un partenaire de casier vous sera attribué automatiquement.

## **DIRECTIVES** si vous connaissez votre partenaire.

## Pour la 1<sup>ere</sup> des 2 personnes

- 1. Sélectionnez l'option « Je connais mon partenaire de casier »
- Si vous êtes la première personne des deux, sélectionnez dans la fenêtre suivante : « Mon partenaire n'a pas obtenu de numéro de référence ».

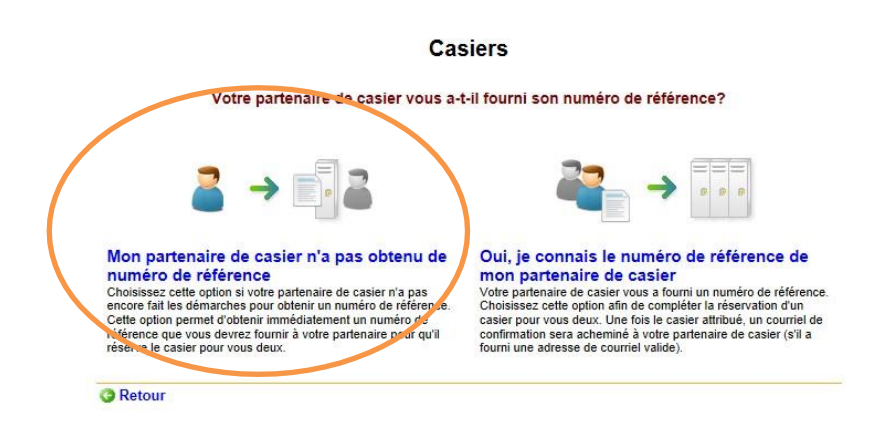

 Remplissez la grille d'information qui se trouve à l'écran et appuyez sur « Continuez ».

#### **MESSAGE IMPORTANT**

- L'information que vous entrez dans les grilles sera communiquée à votre partenaire de casier.
- Vos informations et les informations de votre partenaire sont accessibles jusqu'à la fin de la session via le module « Casiers ».
- 4. Transférez à votre partenaire le numéro de référence qui se trouve à l'écran.
  - a. SANS CE NUMÉRO, VOTRE PARTENAIRE NE PEUT PAS RÉSERVER DE CASIER.
  - b. Il est important de noter que vous ne sélectionnez pas votre numéro de casier maintenant. Votre PARTENAIRE sélectionnera le casier.

c. Le **numéro de référence** sera affiché dans votre module « Casiers » tant que la réservation ne sera pas effectué par votre partenaire.

### Pour la 2<sup>e</sup> personne

- Rendez-vous dans le module « Casier », option « Je connais mon partenaire de casier », MAIS sélectionnez l'option « Oui, je connais le numéro de référence de mon partenaire de casier »
- 2. Sélectionnez dans la fenêtre suivante : « *Oui, je connais le numéro de référence de mon partenaire de casier* ».

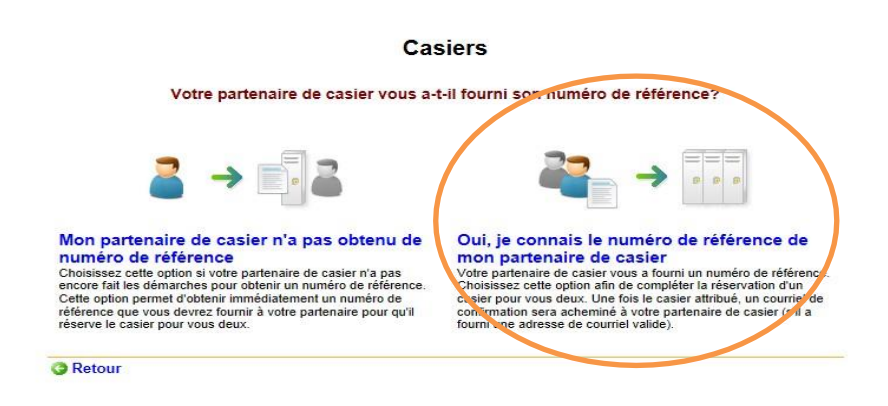

**3.** Remplissez la grille d'information qui se trouve à l'écran **AVEC LE NUMÉRO DE RÉFÉRENCE** et appuyez sur « *Continuez* ».

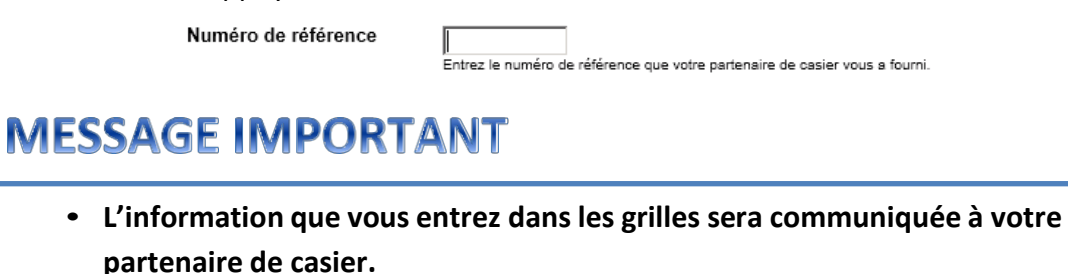

- Vos informations et les informations de votre partenaire sont accessibles jusqu'à la fin de la session via le module « Casiers ».
- 4. Choisissez un casier parmi ceux qui vous sont offerts.
  - a. Pour connaître l'emplacement des casiers dans le cégep, allez à la page suivante : <u>http://www.cchic.ca/emplacement-casiers</u>
  - b. Le plan des emplacements des casiers est aussi disponible dans le portail « *Mon CChic* » sous le menu « *Service aux étudiants* ».

- 5. Confirmez votre sélection.
  - a. Lorsque votre sélection sera confirmée, un courriel sera envoyé à votre partenaire confirmant votre sélection.
- 6. Fin de la procédure

#### DIRECTIVES si vous ne connaissez PAS votre partenaire

- 1. Sélectionnez l'option « Attribuez-moi un partenaire automatiquement ».
- Remplissez la grille d'information qui se trouve à l'écran et appuyez sur « Continuez ».

## **MESSAGE IMPORTANT**

- L'information que vous entrez dans les grilles sera communiquée à votre partenaire de casier.
- Vos informations et les informations de votre partenaire sont accessibles jusqu'à la fin de la session via le module « Casiers ».
- **3.** Choisissez le casier parmi ceux qui vous sont offerts.
  - a. <u>Cliquez ici pour avoir un plan des emplacements des casiers</u>.
  - b. Le plan des emplacements des casiers est aussi disponible dans le portail « *Mon CChic* » sous le menu « *Service aux étudiants* ».
- **4.** Confirmez votre sélection.
  - a. Lorsque votre sélection sera confirmée, si votre partenaire vous est déjà attribué, vous verrez ses informations de contact à l'écran.
  - b. **Si votre partenaire n'est pas déjà attribué**, vous pourrez accéder au module « *Casiers* » à tout moment pour vérifier si un partenaire vous a été attribué.
- **5.** L'information sur votre partenaire sera accessible dans le module « Casiers » en tout temps pendant la session.
- 6. Fin de la procédure